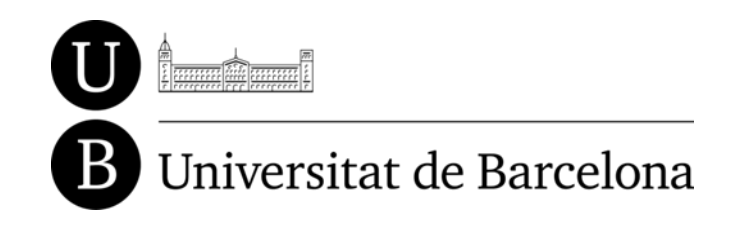

**UNIVERSITAT DE BARCELONA** 

# GUIA D'ÚS DE LES PLANTILLES EN MICROSOFT OFFICE

RECURSOS DOCENTS ACCESSIBLES – FASE 2 ADAPTABIT

2011 PID\_UB/04

VERSIÓ SETEMBRE DE 2012

## 1. Presentació

Aquest document és una introducció a la utilització de les plantilles creades per al projecte de "Recursos docents accessibles\_2011 PID\_UB/04".

## 2. Introducció

Per a la realització dels documents docents existeixen tres tipus de plantilles: la plantilla per a manuals o temaris, la plantilla per a exercicis o exàmens i, també, la plantilla per a presentacions (ppt).

Per a elaborar un manual o un temari d'una assignatura concreta caldrà obrir el document de la plantilla amb la versió d'Office de la qual es disposi. A més, serà necessari utilitzar els diferents estils del processador de textos.

Per elaborar una **presentació** (PowerPoint) caldrà obrir el document de la plantilla. Un cop obert, s'haurà de crear el document seguint les pautes que es donen a la plantilla (vigilant l'estil, els marges, les imatges, etc.).

Hi ha quatre tipus de diapositives diferents: títol de diapositiva, títol i objectes, inserir objectes i dos objectes. Per a poder escollir el tipus de diapositiva que es vol crear haurem de seleccionar al menú "Inicio" i posteriorment, "Nueva Diapositiva" –prement a la zona inferior del botó-.

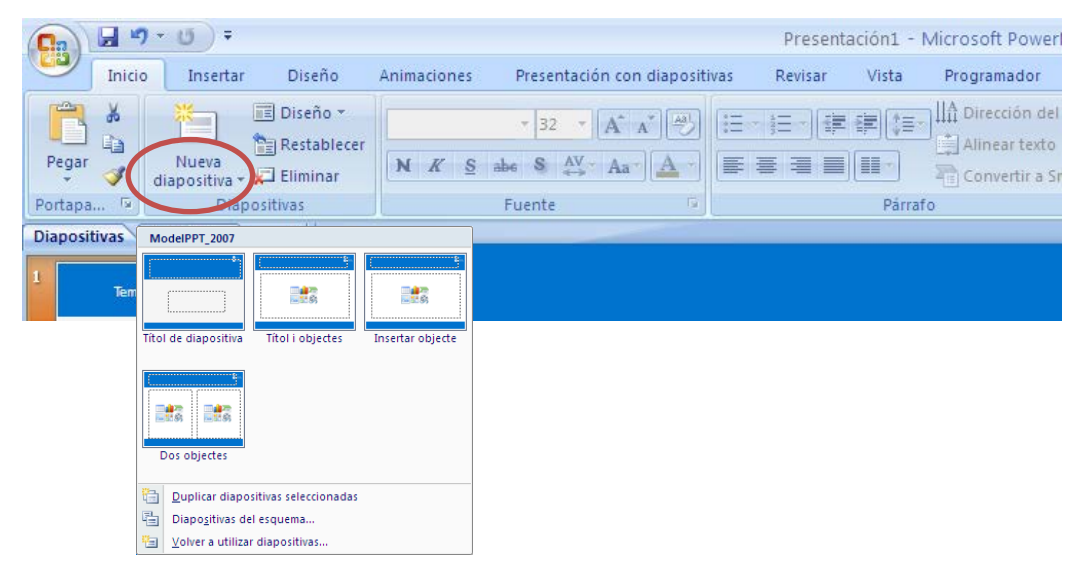

## 3. Metadades

A tots els documents creats se'ls haurà d'aplicar un conjunt de metadades com ara: el títol del document, l'autor, la data, etc. Per a poder-les introduir s'han de seguir els següents passos:

Per a **Office 2003**, cal anar a la pestanya de "Archivo" i clicar "Propiedades". Allí se us obrirà una finestra com aquesta on hi podreu omplir les metadades.

| Propietats de Doc    | ument2       | 2             |           |                 | × |
|----------------------|--------------|---------------|-----------|-----------------|---|
| Propietats generals  | Resum        | Estadístiques | Contingut | Personalització |   |
| Tîtol:               |              |               |           |                 |   |
| Temar                |              |               |           |                 | 1 |
| Autor                |              |               |           |                 |   |
| Casteri              |              |               |           |                 |   |
| Gestor:              |              | de Deveelee e |           |                 |   |
| Empresa: U           | niversitat ( | je barcelona  |           |                 |   |
| Categoria:           |              |               |           |                 |   |
| Paraules clau:       |              |               |           |                 |   |
| Comentaris:          |              |               |           |                 | 1 |
|                      |              |               |           |                 |   |
| Base de<br>l'enllac: |              |               |           |                 |   |
| Plantilla: No        | rmal.dot     |               |           |                 |   |
| 🗌 Desa la imatge     | de visualit  | zació prèvia  |           |                 |   |
|                      |              |               | D'acord   | Cancel·la       | 5 |

Per a **Office 2007**, cal clicar al botó d'Office i, posteriorment, "Preparar". S'obrirà un menú on apareixerà l'opció de "Propietats".

| R    | Nuevo               | Documentos recientes para su distribución        |    |  |  |
|------|---------------------|--------------------------------------------------|----|--|--|
|      | Hacto               | 1 ModelManualoTemari_2003_v1.dot                 | -0 |  |  |
| 3    | Abrir               | 2 ModelManualoTemari_2007_v1.dotx                | -0 |  |  |
|      | prisoupeies /       | 3 guia_utilitzacio_plantilles.docx               | Ð  |  |  |
|      | Guardar             | 4 Apunts_T2.docx                                 | -0 |  |  |
|      |                     | 5 Práctica1_AnálisiDAFO.docx                     | -6 |  |  |
|      | Constant and A      | 6 TREBALL2_DSR 1.doc                             | -6 |  |  |
|      | Guardar como        | 7 Resum_pautes_edició_plantilles.docx            | ÷  |  |  |
|      |                     | <u>guia_utilitzacio_plantilles.docx</u>          | -6 |  |  |
| 1281 | Imprimir •          | 9 ModelExercicioExamen_2007.dotx                 | -1 |  |  |
| 1709 |                     | Titol del manual.docx <sup>an el imprimito</sup> | Η  |  |  |
| 1    | Preparar >          | Watermark.doc in firma digital                   | -6 |  |  |
|      |                     | TREBALL2_DSR.doc                                 | F  |  |  |
| - 77 | <u>E</u> nviar ►    | TREBALL2_DSR.doc                                 | -6 |  |  |
| -    |                     | Memòria_Seguiment_Feinafeta.docx                 | -6 |  |  |
|      | Pu <u>b</u> licar 🕨 | Objectiu_ManualoTemari_bv3.docx                  | -6 |  |  |
|      |                     | exercici-millora-2012.doc ador de compatibilidad | -6 |  |  |
| n    | Cerrar              | projecte_alfin.doc                               | -1 |  |  |

Una vegada obert, apareixerà una requadre d'aquest tipus per a poder emplenar les metadades.

#### Guia d'ús de les plantilles - Recursos docents accessibles

| Pegar<br>V Copiar formato        | Calibri (Cuerpo)       *       11         N       K       S       *       abs       x2       x2 | · A` A` (♣) \\ = * \$<br>Aa*   ♣ · A ·   ■ ≡ | = * 'ॡ *   द्व द्व   <b>२३   ¶</b><br>= =   <b>३</b>   <b>३</b>   <u>२</u> • ⊡ • | AaBbCcDc AaBbCcDc<br>T Normal T Sin espa | AaBbC AaBbCc<br>Título 1 Título 2 | Aab<br>Título |
|----------------------------------|-------------------------------------------------------------------------------------------------|----------------------------------------------|----------------------------------------------------------------------------------|------------------------------------------|-----------------------------------|---------------|
| Portapapeles 😼                   | Fuente                                                                                          | G                                            | Párrafo 🗔                                                                        |                                          | Estilos                           |               |
| Propiedades del documento<br>una | Tibular                                                                                         | 4                                            | Delehang darias                                                                  | Colorado .                               | Estudio.                          |               |
| JB                               |                                                                                                 | Asunto:                                      |                                                                                  |                                          |                                   |               |
| omentarios:                      |                                                                                                 |                                              |                                                                                  |                                          |                                   |               |

Per a **Office 2010**, cal anar al menú "Archivo" i a la zona dreta de la pantalla ja apareixen algunes de les propietats a emplenar. Per a posar-ne més cal clicar sobre "Propiedades avanzadas".

| 🗰 🗐 - U 🖪 🗋 🖻                          | ≩   <i>⇒</i>                        | Guia_utilització_plantilles_v2.docx - Micr                                                                  | osoft Word                                |             | Herramientas de imagen                                         | - 6                                                   | P 23                 |
|----------------------------------------|-------------------------------------|----------------------------------------------------------------------------------------------------|-------------------------------------------|-------------|----------------------------------------------------------------|-------------------------------------------------------|----------------------|
| Archivo Inicio Insert                  | ar Diseño de página                 | Referencias Correspondencia Re                                                                              | visar Vista                               | Programador | Formato                                                        |                                                       | ~ ?                  |
| 🚽 Guardar<br>🕵 Guardar como<br>🚰 Abrir | Información<br>C:\Users\Rosamaria\D | acerca de Guia_utilitzaci<br>lesktop\Dropbox\PMID2011-MireiaAlcalá\F                                        | Ó_plantill<br><sup>Iantilles_i_Teme</sup> | es<br>s_Im  |                                                                |                                                       |                      |
| Cerrar Información                     | Proteger                            | Permisos<br>Cualquiera puede abrir, copiar y cambia<br>documento.                                           | r las partes de es                        | te          | Propiedades •                                                  | 731KB                                                 |                      |
| Reciente<br>Nuevo                      | documento -                         |                                                                                                    |                                           |             | Mostrar el panel d<br>Permite editar las p<br>documentos que h | e documentos<br>propiedades en el<br>oy encima del do | panel de<br>cumento. |
| Imprimir                               | Comprehensi                         | Preparar para compartir<br>Antes de compartir este archivo, tenga e<br>contiene:                            | n cuenta que                              |             | Muestra el cuadro                                              | <b>zadas</b><br>de diálogo Propi                      | edades.              |
| Guardar y enviar                       | hay problemas *                     | <ul> <li>Comentarios y revisiones</li> <li>Propiedades del documento, nomb</li> </ul>                       | re del autor y da                         | tos de      | Estado                                                         | Agregar tex                                           |                      |
| Ayuda                                  |                                     | imagen recortados<br>Encabezados                                                                            |                                           |             | Categorías<br>Asunto                                           | Agregar cat<br>Especificar                            |                      |
| Opciones Salir                         |                                     | <ul> <li>Datos XML personalizados</li> <li>Contenido que no podrán leer las p<br/>discapacidades</li> </ul> | ersonas con                               |             | Base de hipervínculo<br>Compañía                               | Agregar tex<br>Especificar                            |                      |
| _                                      |                                     |                                                                                                    |                                           |             | Fechas relacionadas                                            |                                                       |                      |
|                                        |                                     | Variana                                                                                                    |                                           |             | Última modificación                                            | Hoy, 15:37                                            |                      |
|                                        | Administrar                         | Wersiones 👜 Hoy, 18:19 (autoguardar)                                                                        |                                           |             | Creado el<br>Última impresión                                  | Hoy, 12:08<br>Nunca                                   |                      |
|                                        | versiones *                         |                                                                                                    |                                           |             | Personas relacionadas                                          |                                                       | -                    |

Un cop s'hagin introduït les metadades, veureu que la portada del document i l'encapçalament de les pàgines interiors s'omple automàticament amb les dades que heu introduït. En tot cas reviseu que a la portada del document hi consti correctament, tal i com s'indica a la plantilla, la facultat, l'ensenyament, l'assignatura, el curs, el títol, la versió i el nom del docent. També caldrà revisar l'encapçalament del document, on, a les pàgines parells hi ha de constar el nom de l'assignatura i a les senars, el nom del docent.

## 4. Conversió

## 4.1 Microsoft Word

En els **documents de Word**, un cop fets, per a convertir-lo en un document accessible s'hauran d'executar les macros. Aquestes es poden trobar a la portada del document a través de diversos botons que s'anomenen: "M\_BV1", "M\_BV2", "L\_BV1", "L\_BV2", "XL\_BV1", "XL\_BV2" i "Dislèxia".

Atenció: guardeu una còpia del document abans de clicar aquests botons. Cliqueu el primer, guardeu el resultat, cliqueu el segon, torneu a guardar el resultat, i així, successivament.

Per a executar qualsevol d'aquestes macros cal fer un doble clic sobre el botó i el document es convertirà en un document accessible. La gran diferència entre les macros és la mida de la font, que augmenta progressivament, de la "M" a la "XL", i també el color de fons de la pàgina (blanc, per a "BV1" i negre per a "BV2").

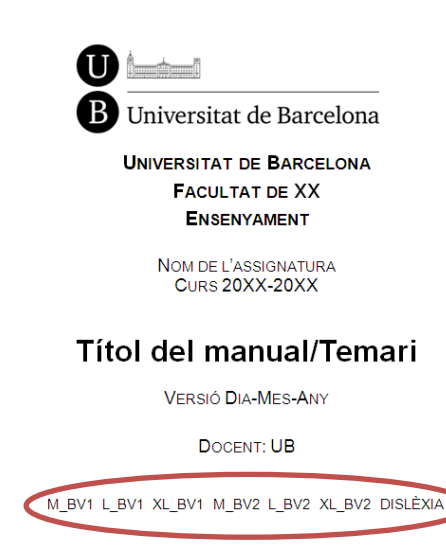

### 4.2 Microsoft PowerPoint

A les **presentacions**, un cop creades, per a convertir-les en un document accessible caldrà aplicar-hi el tema desitjat. Per a fer-ho, al menú seleccionarem "Diseño" i després seleccionarem el tema que ens interessa

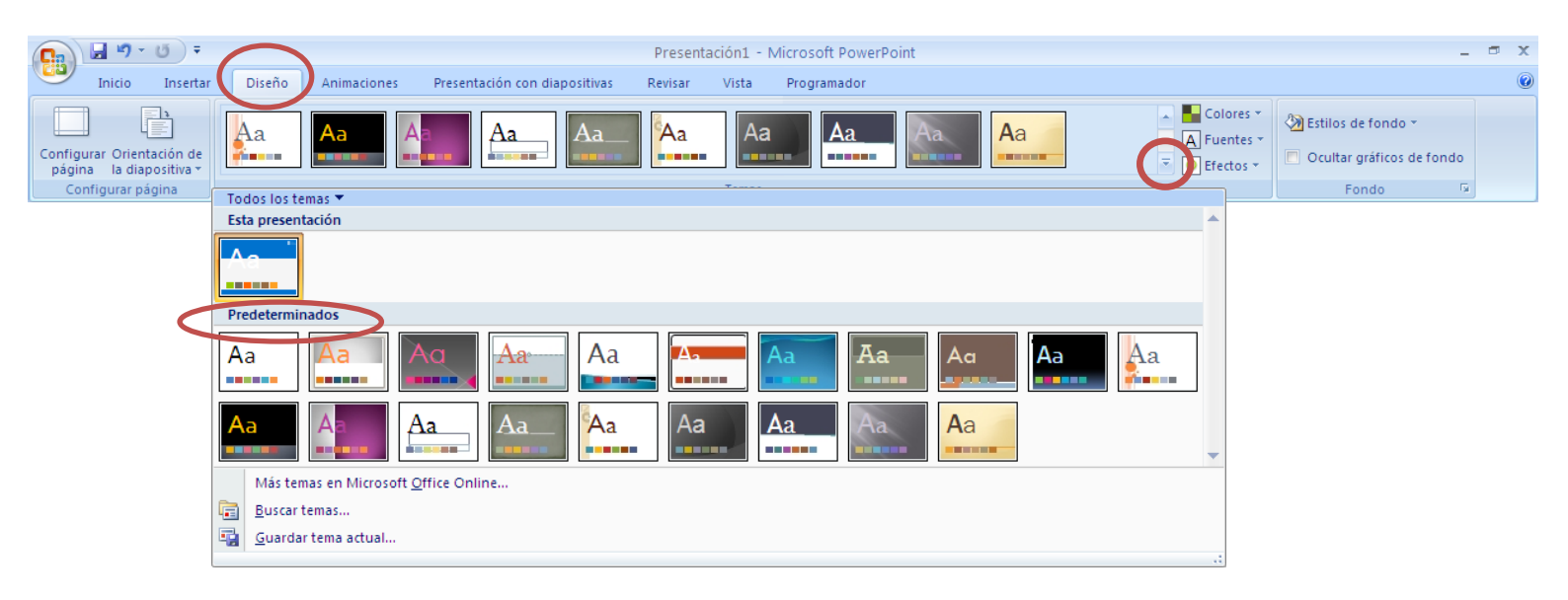

Guia d'ús de les plantilles – Recursos docents accessibles

# 5. Instal·lació

Per a poder utilitzar aquestes plantilles a casa caldrà seguir una sèrie de passos.

Primerament, caldrà copiar els temes de ppt (amb l'extensió .thmx) a la següent ruta:

• C:\Archivos de programa\Microsoft Office\Document Themes 12

Després, també caldrà copiar totes les plantilles a la següent ruta per a què funcionin correctament les macros:

• C:\Archivos de programa\Microsoft Office\Templates\